## StarLogo TNG Orientation Activity

In this activity, you will:

- 1. Learn how to move around in Spaceland.
- 2. Create new breeds
- 3. Write a simple program
- 4. Edit the terrain

Review the following terms used to describe different parts of the StarLogo TNG interface:

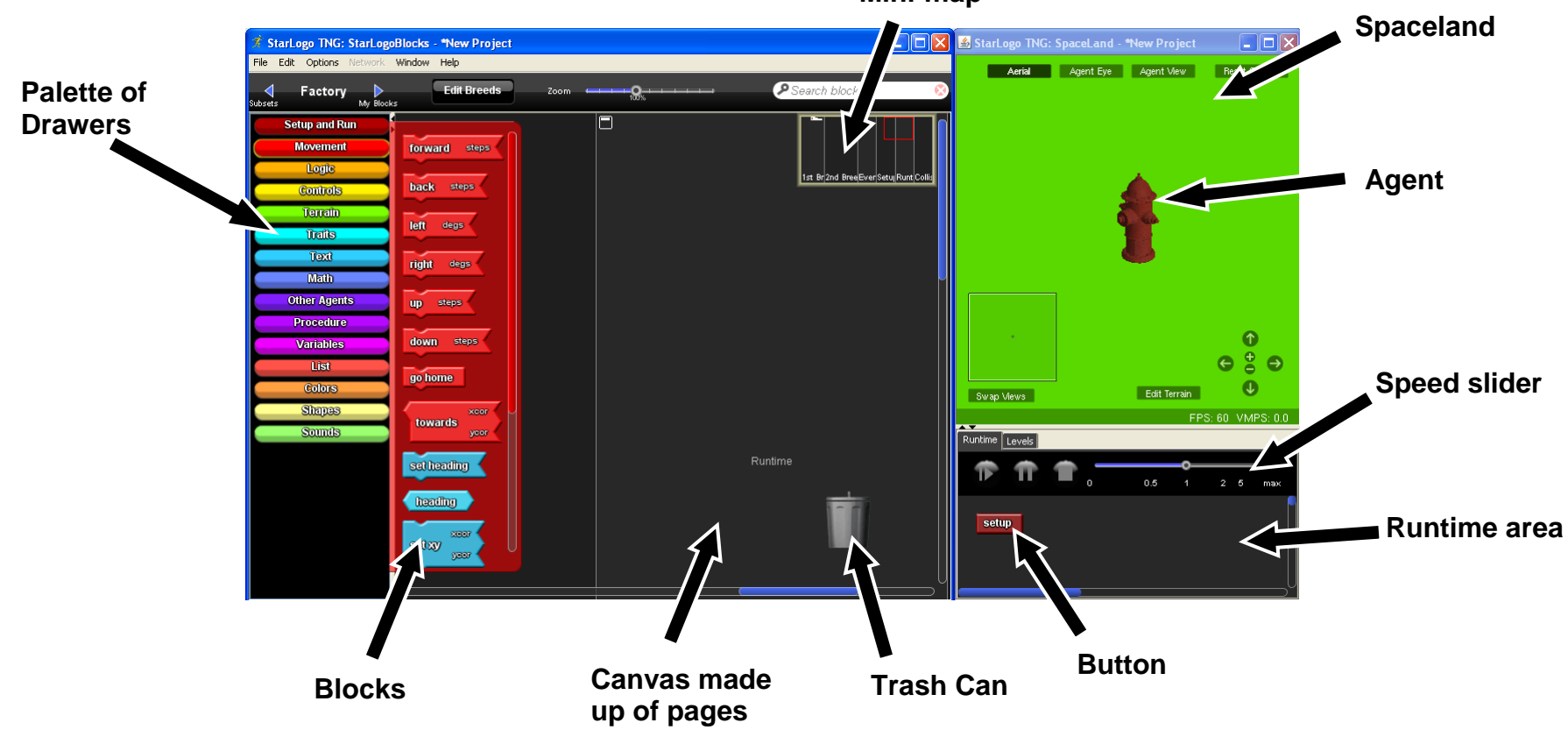

Mini-map

## Guide to moving around in Spaceland

There are two basic views of Spaceland – **3D** and **2D**.

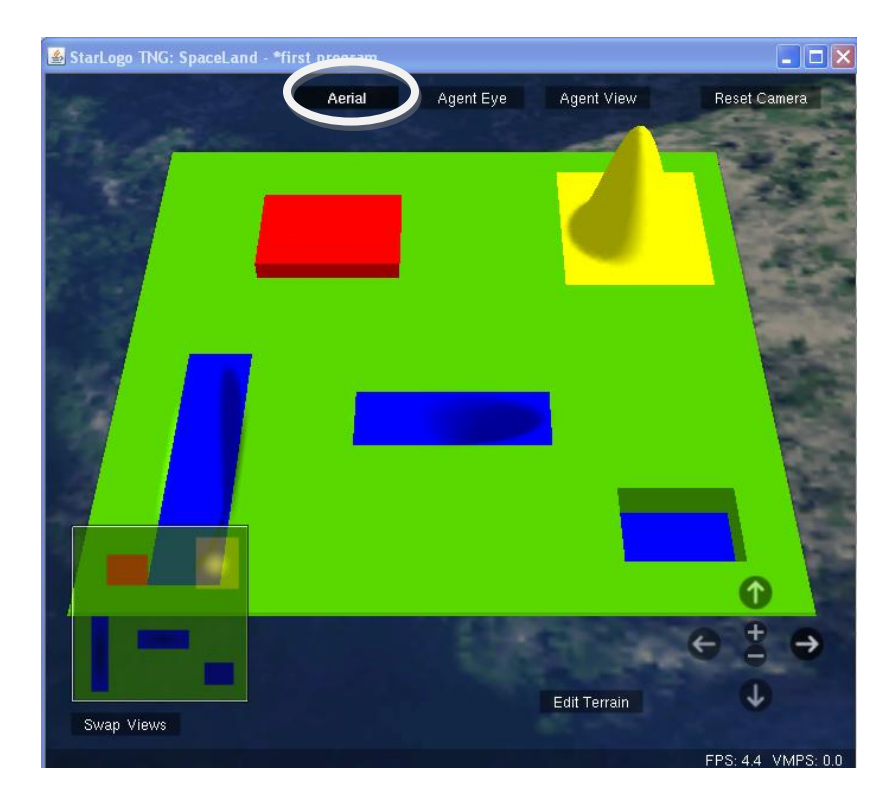

3D Aerial is the default view. To get the 2D view, click on "swap views". To go back to 3D view, click on "swap views" again.

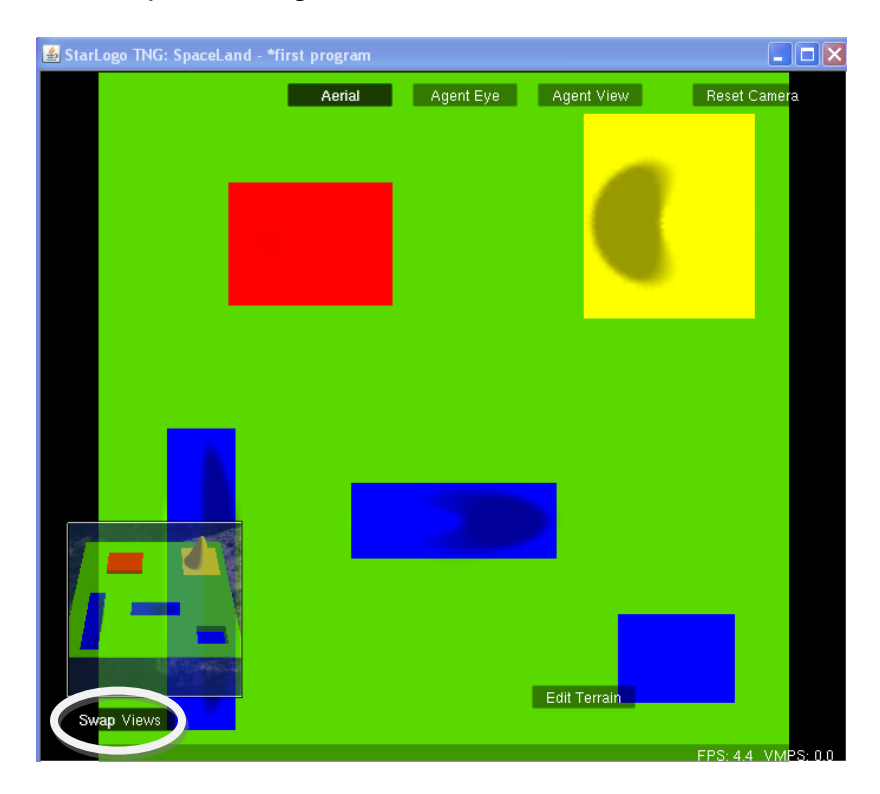

## In 3D mode, you can see Spaceland from three different perspectives:

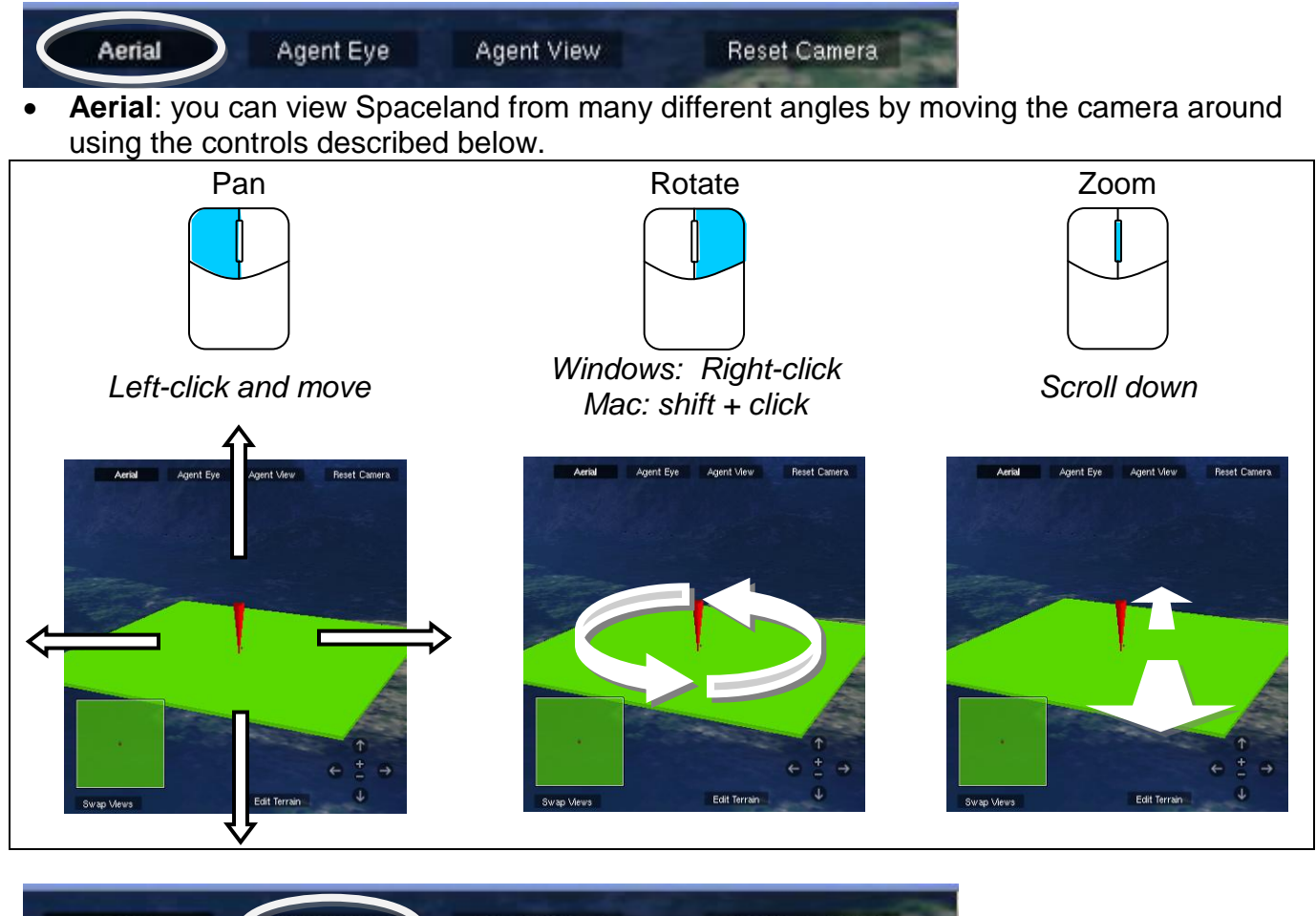

- Aerial Agent Eye Agent View Reset Camera
- Agent-eye: you see Spaceland as if you are an agent and looking from its "eyes"

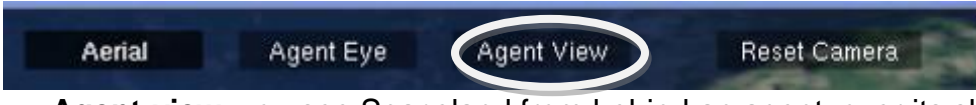

• Agent-view: you see Spaceland from behind an agent, over its shoulder

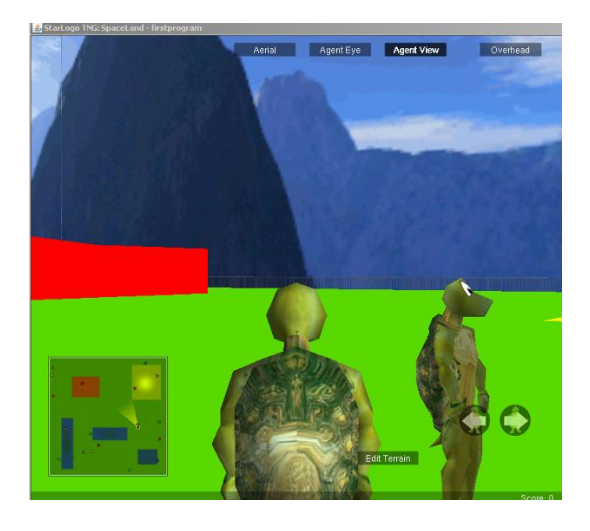

Switch Driver/Navigator roles and repeat pages 1-2. Make sure that you both know how to:

- Switch between 3D and 2D views
- Zoom, pan, and rotate
- Switch to agent eye and agent view
- Switch between different agents

## **Open the Breed Editor**

In the StarLogo Blocks window, click on the "Edit Breeds" button.

## **Changing an Existing Breed**

- 1. Click on the Turtles breed to select it.
- 2. There are many shapes to choose from. The shapes are organized into categories. Click on the rightmost arrows to see more categories. Click on a category tab to see the shapes in that category.
- 3. Choose a new shape from any category.
- 4. Click on the textbox below the shape and type in a new name for the breed.

SWITCH DRIVER AND NAVIGATOR ROLES

#### Creating a New Breed: Choose shape

- 1. Click "New" to create a new breed.
- 2. Click on a shape for your new breed.

## **Creating a New Breed: Naming**

- 1. Type in a new name for your breed.
- 2. Click "OK".

After completing this tutorial you should have in your project:

Two breeds with different shapes and names, • each one chosen by a different person

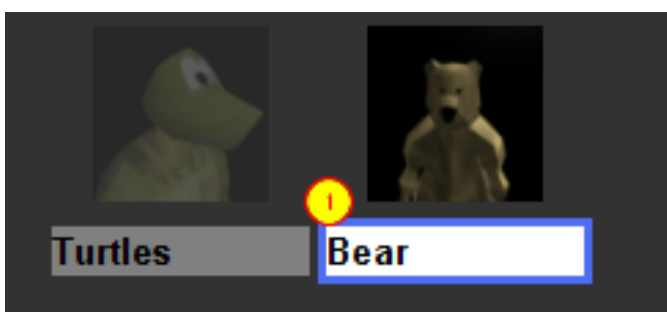

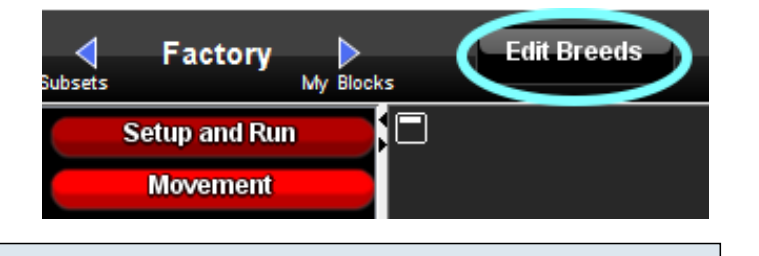

🐔 Create, Manage, and Delete Breeds

Delete

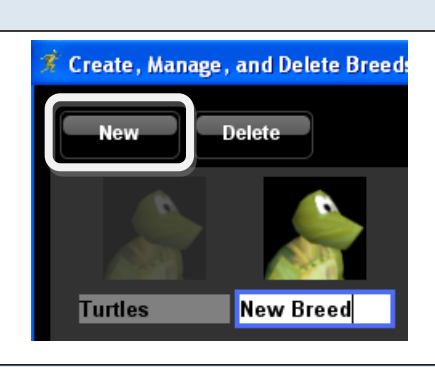

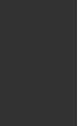

## Create a simple program

Now you will create 1 agent of each breed in Spaceland and program them to move.

Step 1: Setup

Open the Setup and Run drawer and drag out the Setup block to any page on the canvas.

| Setup and Run |         |       |
|---------------|---------|-------|
| Movement      | setup   | setun |
| Logic         |         |       |
| Controls      | Love    |       |
| Terrain       | forever |       |

## Step 2: Clear everyone

Open the Setup and Run drawer, drag out the clear everyone block, and connect it in the setup block.

| Setup and Run |                       |
|---------------|-----------------------|
| Movement      | clear all             |
| Logic         | settle cleal everyone |
| Controls      | clear everyone        |
| Terrain       |                       |
| ្រាក់នៃ       | crear parcnes         |

Go to the Spaceland window and run the setup block by clicking on the setup button in the Runtime tab.

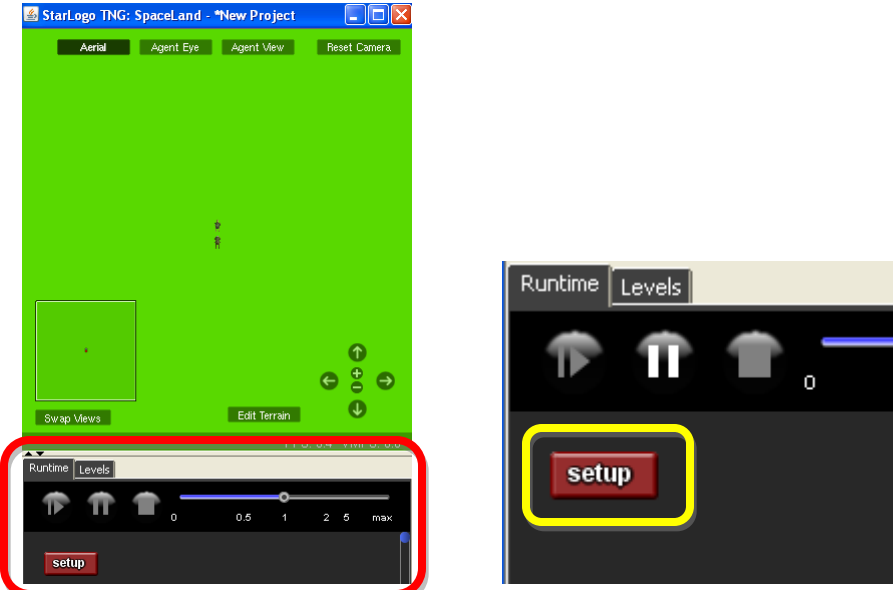

Running the clear everyone block should have cleared all of the agents. Check to see that there are no agents in Spaceland.

## Step 2: Create

Click on the right arrow next to the Factory to go to the My Blocks palette.

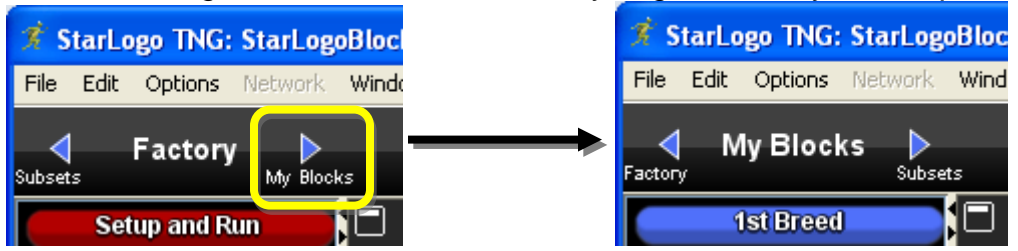

Click the drawer with YOUR\_BREED's name, drag out the Create YOUR\_BREED block, and connect it below the clear everyone block.

| 1st Breed |                                     |    |
|-----------|-------------------------------------|----|
| 2nd Breed | create 1st Breed num clear everyone |    |
| Everyone  | create 1st Breed num                | 10 |
| Setup     |                                     |    |

Click on the pink 10 block and type in 1.

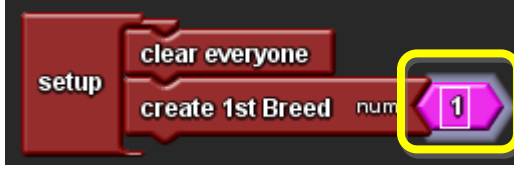

In the Spaceland window, click on the setup button in the runtime tab.

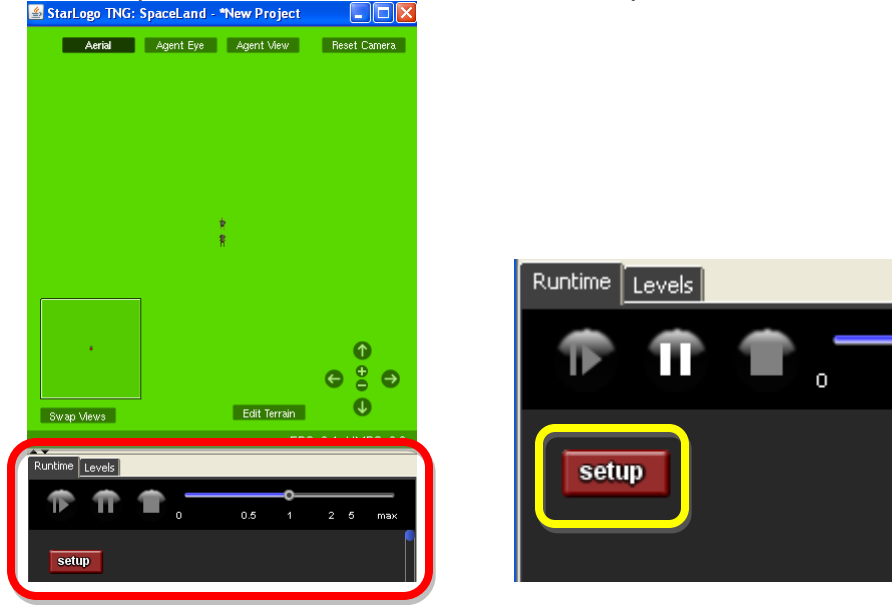

You should see one YOUR\_BREED agent appear in the middle of Spaceland.

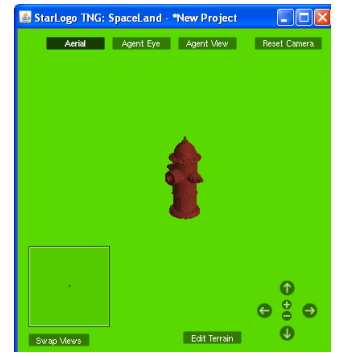

SWITCH DRIVER AND NAVIGATOR ROLES

Repeat this step with the other breed using the same setup block. You should have something like this in your setup block:

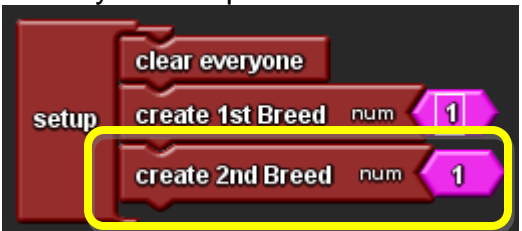

After clicking the setup button, you should see 1 agent of each breed.

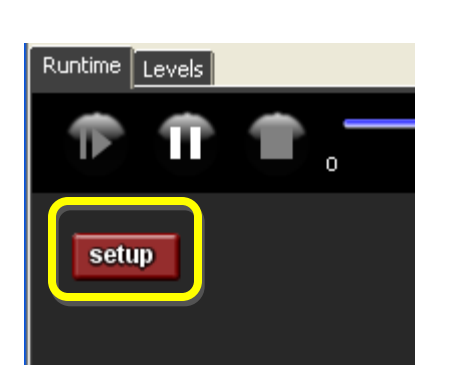

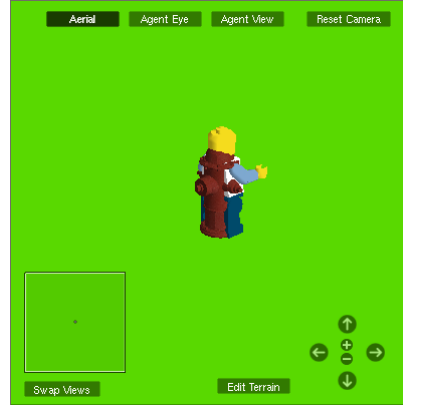

## Step 3: Forever

Click on the left arrow key next to the My Blocks label to return to the Factory palette.

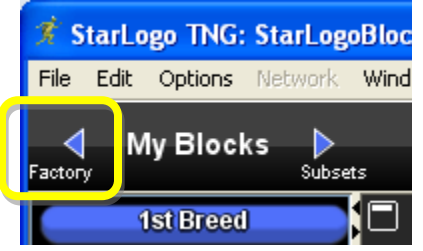

Click on the Setup and Run drawer and drag out the Forever block to the canvas. Notice that the Forever block has two hooks – each labeled with your two breeds' names.

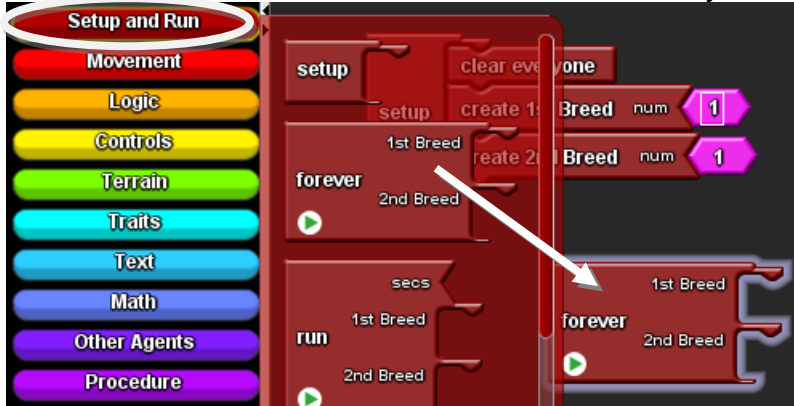

All agents of a breed will run whatever commands you put in its Forever hook from top to bottom, forever, until you stop the program.

For example, open the Movement drawer, drag out a Forward block, and connect it in the hook for the 1<sup>st</sup> breed.

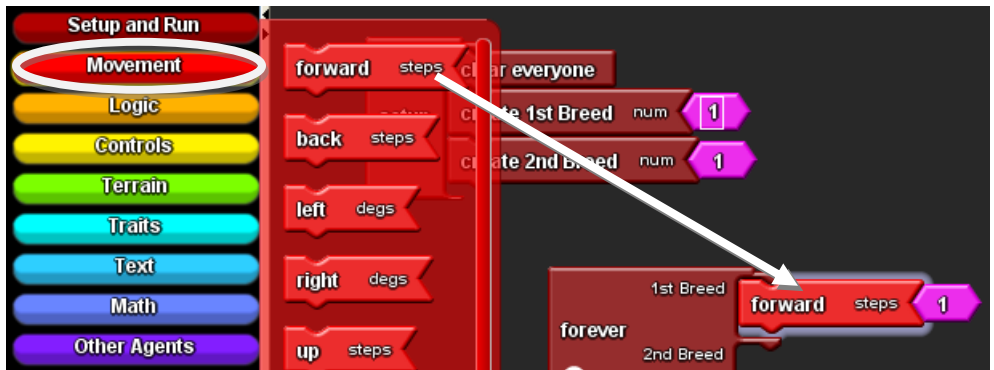

Notice that a forever button has been created in the Runtime tab. Click on the forever button once. You'll see a green outline around the button to show that it's running. Watch what the agent does in Spaceland.

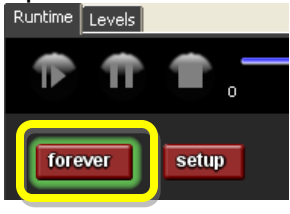

Click on the forever button again to turn it off. The agent should stop moving.

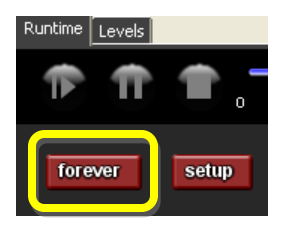

SWITCH DRIVER AND NAVIGATOR ROLES AND CONTINUE TO THE NEXT STEP

#### Step 4: Movement

In the 1<sup>st</sup> breed's forever hook, program the agent by having it move forward 10, then turn right 90 degrees. Since these two commands are repeated forever, the agent should move in a square pattern.

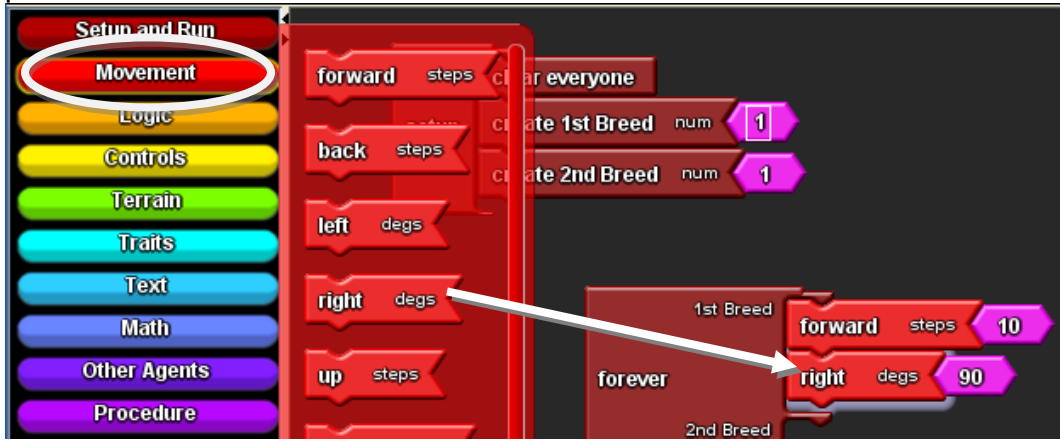

Click on the setup button. Then click on the forever button. Zoom out so you can see the agent's movement pattern. Check to make sure that it's a square.

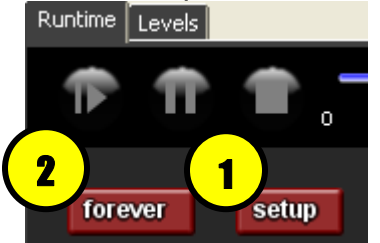

In the 2<sup>nd</sup> Breed's forever hook, use blocks from the Movement drawer to put together the following code:

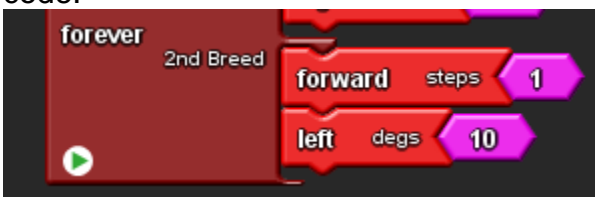

Click the setup button and then the forever button. What shape is the movement pattern of the 2<sup>nd</sup> breed's agent?

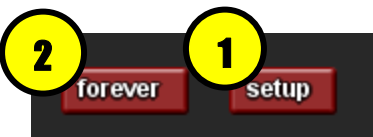

Click on the Pause button.

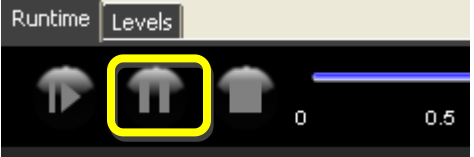

Click on an agent to select it. Close the agent monitor window.

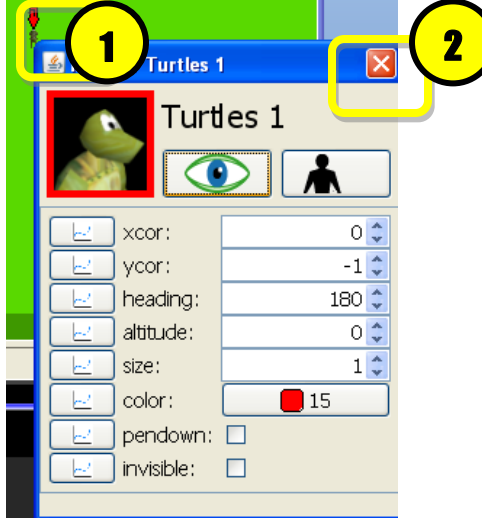

Then click on Agent View to switch to its perspective.

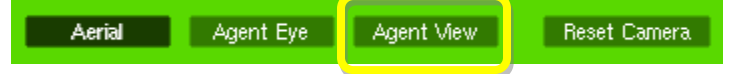

Click on the Play button.

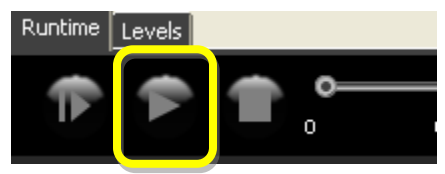

Now you are viewing the world from behind the shoulder of that agent. Switch to the other agent by clicking on either arrow.

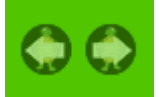

SWITCH DRIVER AND NAVIGATOR ROLES AND CONTINUE TO THE NEXT STEP

#### Step 5: Collision + Say

Now you will program the agents to say something in speech bubbles when they "collide" into each other. Go to the My Blocks palette, open the Collisions drawer, and drag out a **Collision block that has the two breeds names** in it.

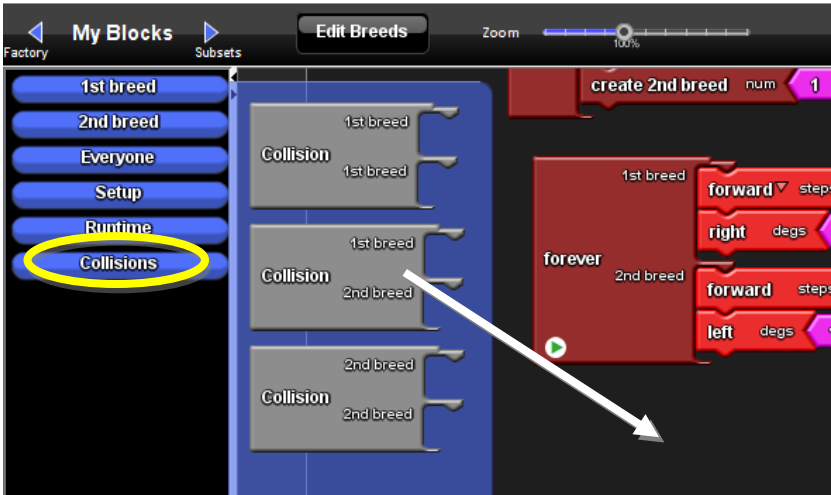

Go back to the Factory palette, open the Text drawer, drag out the say block and connect it in the 1<sup>st</sup> breed's collision hook.

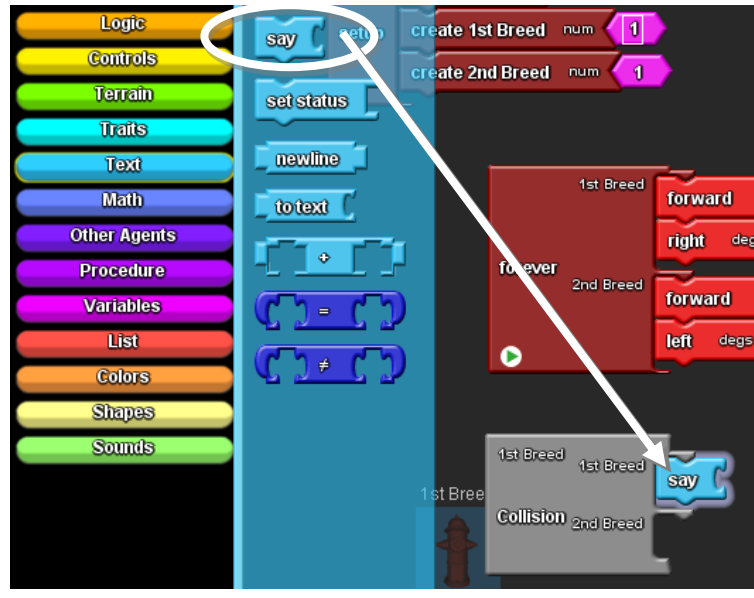

Open the Text drawer again, drag out the abc block, and connect it to the say block.

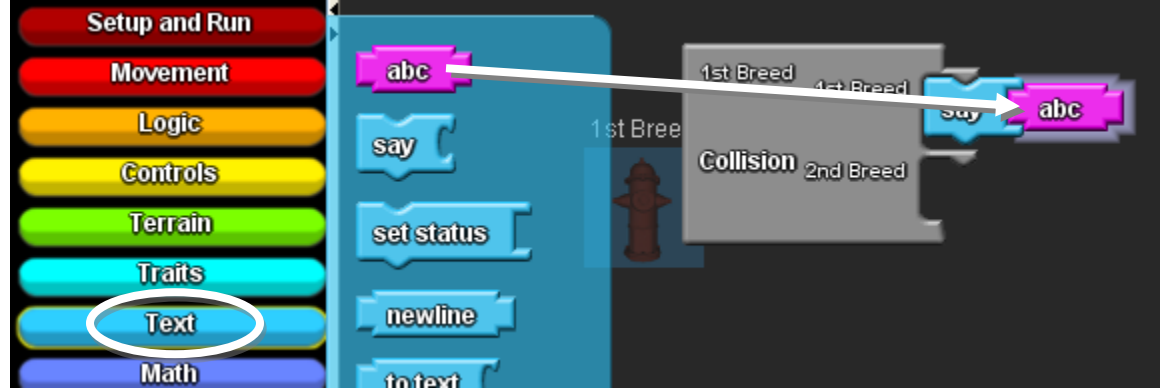

Click on the pink abc block and type in a message that you want the agent to say.

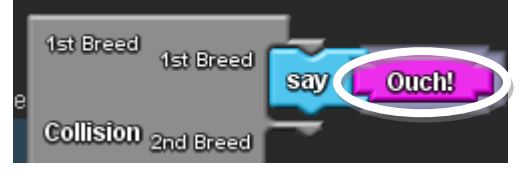

Test the program by clicking the setup and forever buttons.

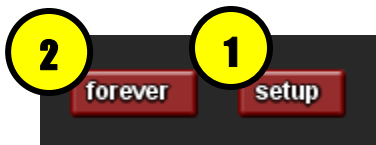

You should see the  $1^{st}$  breed agent say whatever you programmed it to say when it collides with the  $2^{nd}$  breed agent.

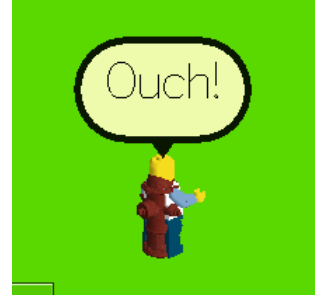

SWITCH DRIVER AND NAVIGATOR ROLES AND CONTINUE TO THE NEXT STEP

Add say + abc blocks to the 2<sup>nd</sup> agent. Change the abc block. Then click the setup and forever block. Now both agents should say something when they collide.

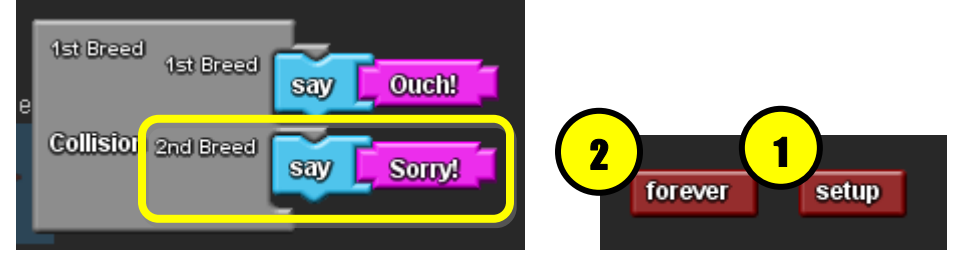

#### Step 6: Speed slider

In the runtime tab, you can slow down the program by dragging the speed slider to the left and speed up the program by dragging the speed slider to the right.

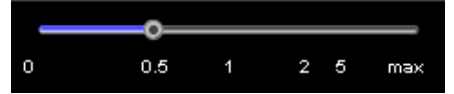

## Step 7: Scatter

Open the Setup and Run drawer, find the scatter everyone block, and connect it under the create agents blocks.

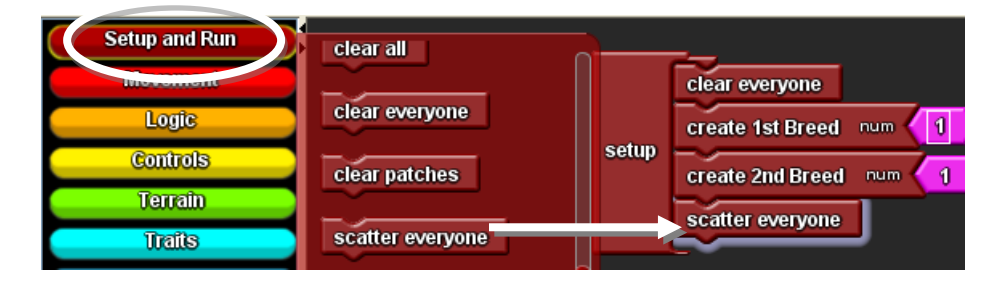

Click on the setup button in the runtime tab. What is the effect of the scatter everyone block?

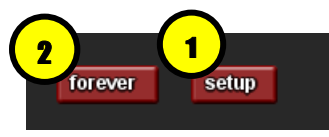

Click on the setup button again. Are the agents in the same or different locations?

Click on the forever button. Do the agents collide? Is it possible for the agents not to collide?

## SWITCH DRIVER AND NAVIGATOR ROLES AND CONTINUE TO THE NEXT STEP

#### Step 8: Adjust movement

If the two agents aren't colliding, try changing the forward steps value and the left or right angle value in the movement code so that the 2 agents will collide. Don't click setup again when testing your code because you will scatter them again. Just check forever while tinkering with your code.

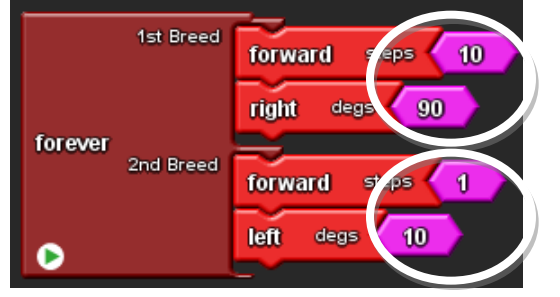

## Step 9: Add more agents

Increase the number of agents that you create. Now, you should see more collisions.

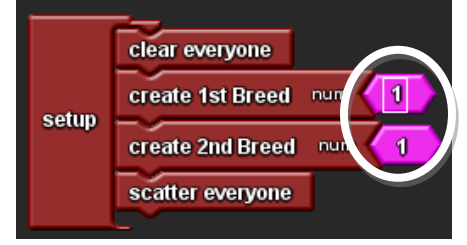

## How to Edit Spaceland Terrain (orientation workshop)

## **Open the Terrain Editor**

Go to the Spaceland window and click on the **Edit Terrain** button.

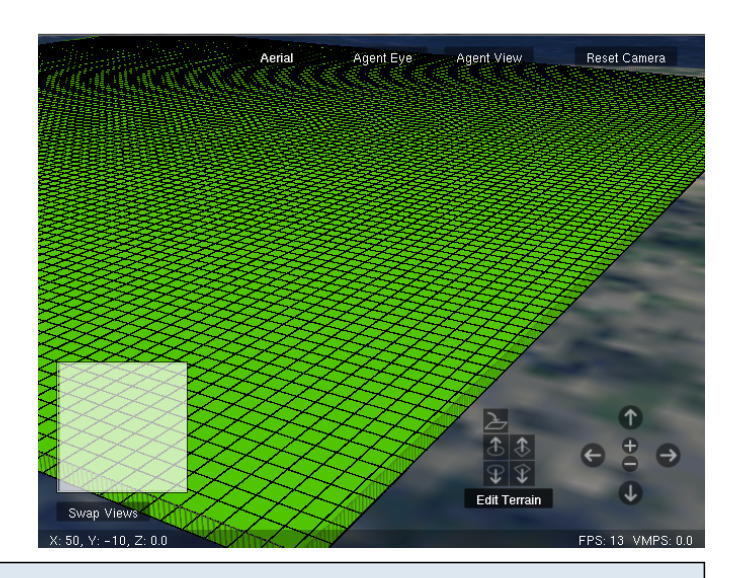

#### Select an Area

To select an area of the terrain, click on any of the boxes and drag to make the selected area larger or bigger. All selected areas will be highlighted on the screen.

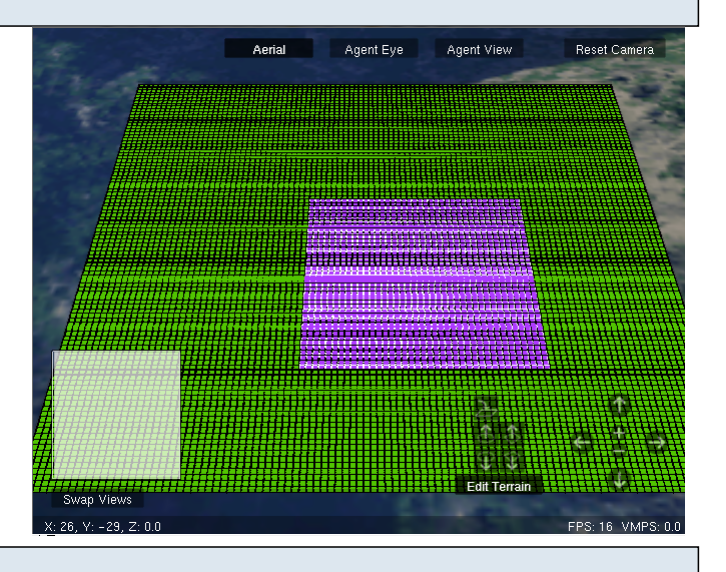

## **Create a Mound**

Select an area and then click on the circled button. This is the **create mound on region** button.

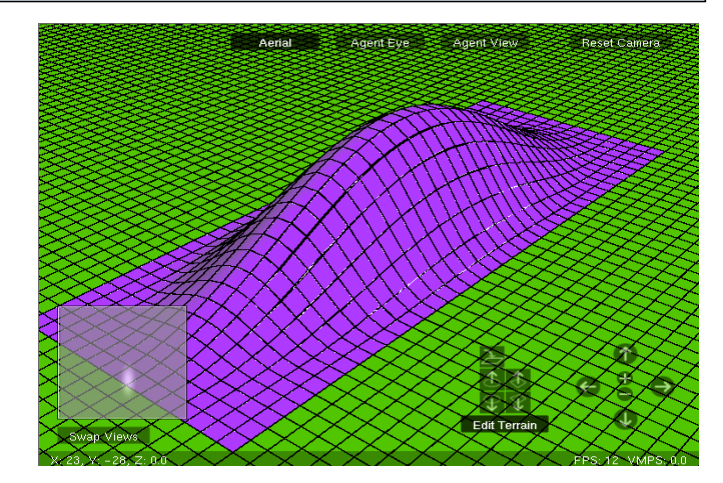

## Create a Pit

To create a pit, click on the circled button in the picture. This is the **create pit in region** button. This will essentially do the <u>opposite</u> of the **create mound in region** button.

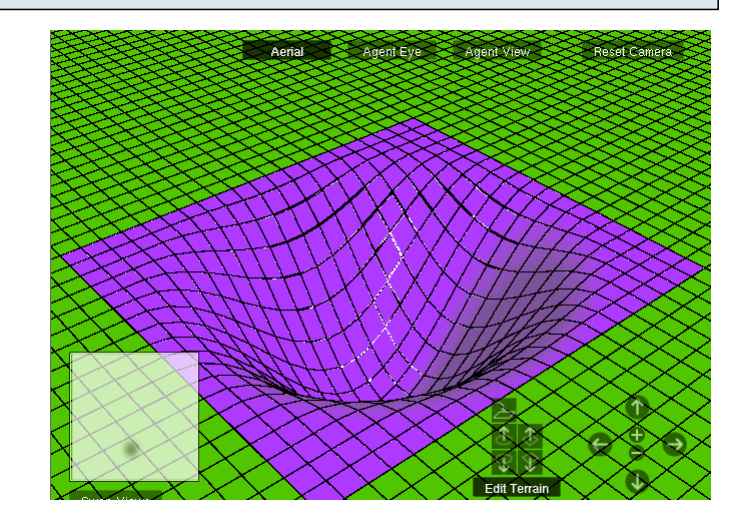

## Raise and Lower the Level of the Area

These two highlighted buttons can raise or lower the height of a region. Select an area and click either button to raise or lower the height.

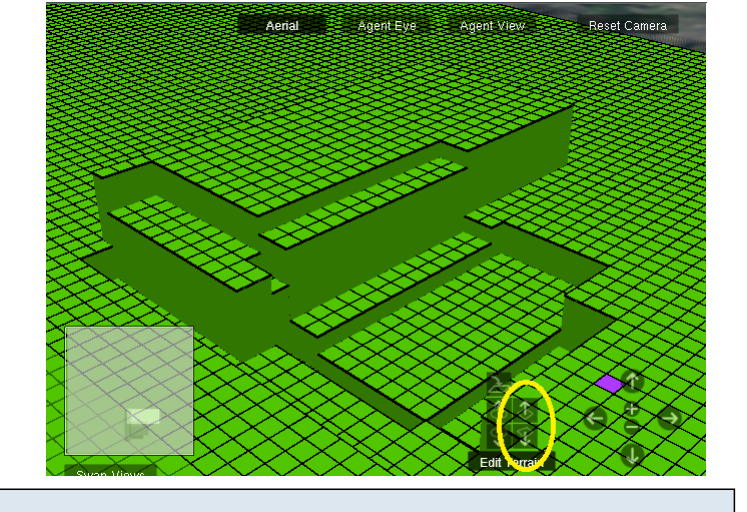

## Create Your Own Landscape!

Now that you know the essential tools for editing the terrain, you can go out and make your interesting landscapes and environments!

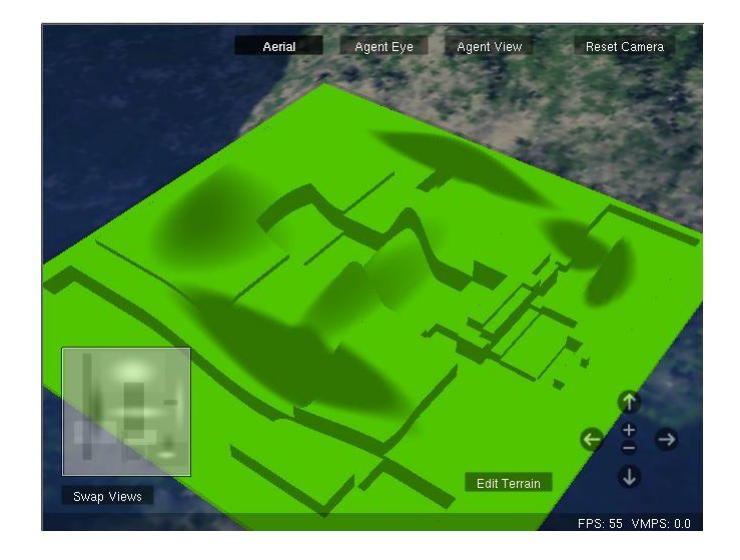

# How to use the Drawing Tab

Tutorial on how to use the draw tab tools to draw on the Spaceland terrain in StarLogo TNG 1.5+

## **Drawing Tab**

Click on the tab labeled "Drawing" in the Spaceland window. The drawing tools are selected by clicking one of the 5 buttons. Click on the Rectangle button and the RGB (red, green, blue) sliders will appear. The default values are 65, 65, 65, and the color represented by this combination is a dark gray color, as shown in the background of the drawing tab.

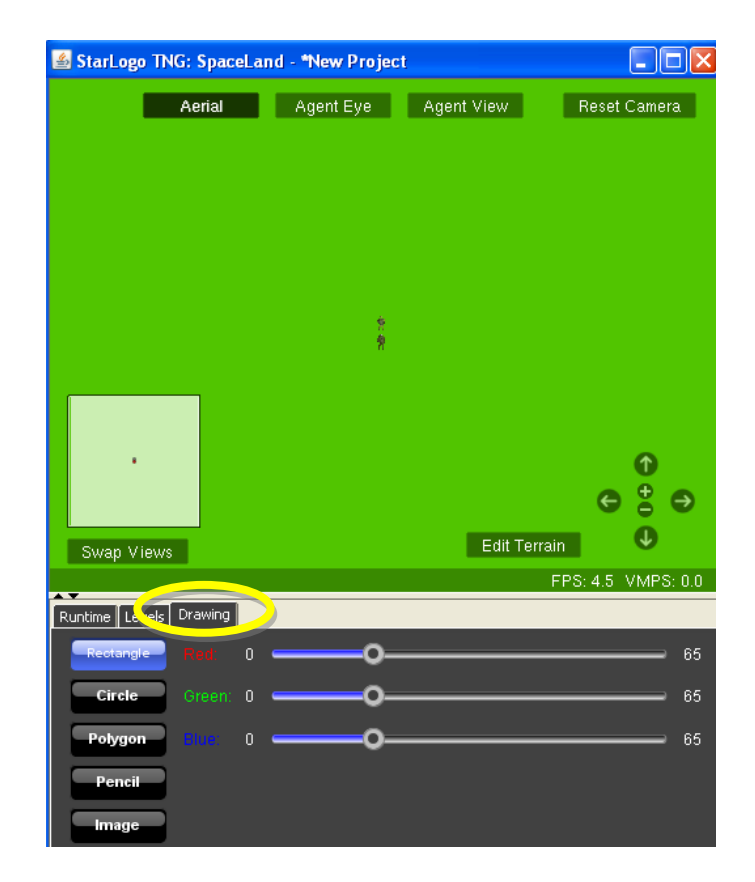

## RGB

Move one or more of the sliders to experiment with different combinations of RGB. You'll see the background color change to reflect each new combination.

| Rectangle Red: | 0 | o | 193 |
|----------------|---|---|-----|
| Circle Green:  |   | o | 65  |
| Polygon Blue:  |   | o | 65  |

# Rectangle, Circle, Polygon and Pencil tools

1. The rectangle tool draws a rectangle and fills it in with the RGB color.

2. The circle tool draws a circular shape (could be an oval) and fills it in with the RGB color.

3. The polygon tool draws a series of connected lines every time you click on the terrain. When you're ready to close the polygon, double-click and the last point will connect with the initial point. The polygon is filled in with the RGB color.

4. The pencil tool allows you to hold down the mouse button and draw free form as long as the mouse button is down. You can adjust the width of the pencil.

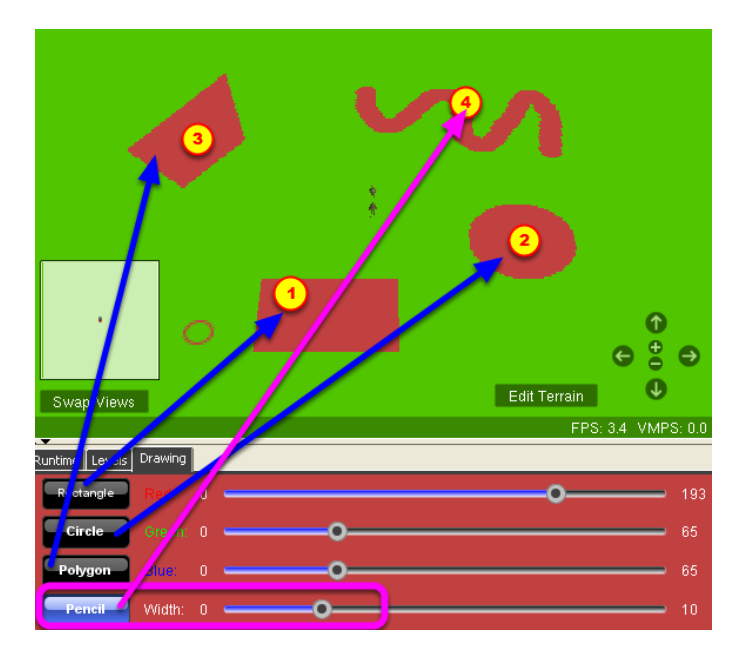

## Image tool

You may also put any 2D image on the terrain. Click on the Image button and then click on Browse for new image.

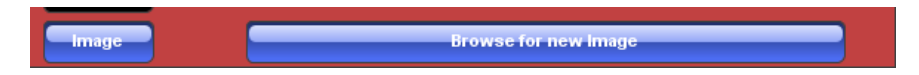

## Pick image

Choose a 2-D image file, like .jpg or .png.

| File name:     | step logo website.png                                   |  | Open   |
|----------------|---------------------------------------------------------|--|--------|
| Files of type: | Images:'.jpg', '.jpeg', '.png', '.gif', '.tiff', '.tif' |  | Cancel |

## Preview image

A preview of the image will appear.

| Runtime Levels Drawing |                      |
|------------------------|----------------------|
| Rectangle<br>Circle    |                      |
| Polygon                |                      |
| Pencil                 |                      |
| Image                  | Browse for new Image |

## Put image on canvas

Drag out a region on the terrain where you want to put the image and you can adjust the size and ratio of the image.

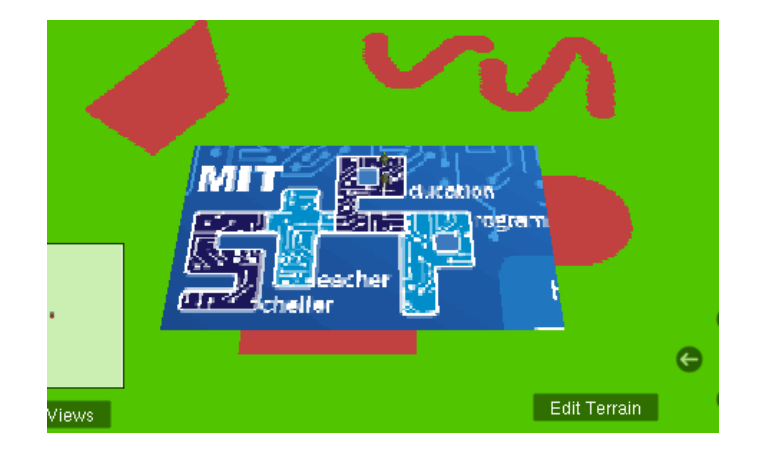

# Sample Code using Terrain patch colors

You may want to use terrain patch colors in your program to "trigger" an event when an agent is standing on a particular color. The above code programs the Turtles agents to die if they steps on a purple patch (R=127, G=0, B=255). See StarLogo TNG colors document for a table that show the RGB values for each of the colors blocks. There is some room for error when it comes to colors, so if you are off by a little when adjusting the RGB values, it's OK.

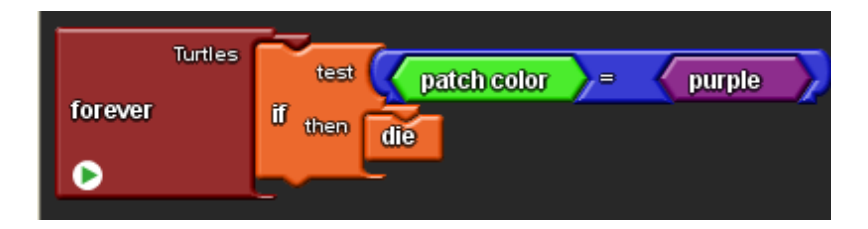